# Como criar parâmetro no Portal Administrativo?

Produto: Pedido de Venda

### Alertas

Este passo a passo funciona para a inclusão de parâmetros pré definidos no sistema, ou seja, o aplicativo ou a parte web só irão validar o parâmetro caso ele já possua validação no sistema.

É necessário que o portal Admin Pedido de Venda esteja na versão 17 ou superior.

## 1 - Acessar o Portal Admin.

2 - Clique na aba **Parâmetros do Sistema**, no campo **Pesquisar parâmetro**, verifique se o parâmetro que será criado já existe, se não faça o processo abaixo:

| squisar parân   | etro:    |           |               | Perimetro | Tipo | Valor | Descrição do parâmetro |
|-----------------|----------|-----------|---------------|-----------|------|-------|------------------------|
|                 |          | No record | s to display. |           |      |       |                        |
| Pasquiss        |          |           |               |           |      |       |                        |
| itegorias de pe | râmetros |           |               |           |      |       |                        |
| ENDA            |          |           |               |           |      |       |                        |
| ONFIGURACA      | 0        |           |               |           |      |       |                        |
| INCRONISMO      |          |           |               |           |      |       |                        |
| PLICATIVO       |          |           |               |           |      |       |                        |
| ATALOGO ELE     | TRONICO  |           |               |           |      |       |                        |
| STATISTICAS     |          |           |               |           |      |       |                        |
| ERVIDOR DE      |          |           |               |           |      |       |                        |
| OMUNICACA       |          |           |               |           |      |       |                        |
| STOQUE          |          |           |               |           |      |       |                        |
| CADASTROS       |          |           |               |           |      |       |                        |
| EMAIL           |          | 1         |               |           |      |       |                        |
| EOLOCALIZA      | A0       |           |               |           |      |       |                        |
| CLIENTES        |          |           |               |           |      |       |                        |

### 2.1 - Clique no botão Incluir parâmetro.

|                         | v P Incluir novo parkmetro                                            |
|-------------------------|-----------------------------------------------------------------------|
| Pesquisar               |                                                                       |
| ategorias de parâmetros | Titulo do parámetro                                                   |
| /ENDA                   | Exemple: Define se o sistema ini utilizar a Integradora Padrião da PC |
| ONFIGURAÇÃO             |                                                                       |
| INCRONISMO              | Nome do parametro<br>Exemple utiliza integradorea Padrado             |
| PLICATIVO               |                                                                       |
| ATALOGO ELETRONICO      | Descrição                                                             |
| STATISTICAS             |                                                                       |
| ERVIDOR DE              |                                                                       |
| OMUNICACAO              |                                                                       |
| STOQUE                  |                                                                       |
| ADASTROS                | Tipo do parámetro Tipo de dado                                        |
| MAIL                    | Geral • Literal •                                                     |
| EOLOCALIZACAO           | Selver parlemetro Cencelar                                            |
|                         |                                                                       |

Preencha os campos conforme a necessidade.

- Titulo do Parâmetro: Uma descrição resumida da função deste parâmetro;
- Nome do Parâmetro: O parâmetro propriamente dito;
- Descrição: Informações pertinentes a função deste parâmetro;
- Tipo do parâmetro:
  - Geral: Parâmetro que irá ser aplicado no sistema em um todo;
  - Por usuário: Parâmetro para ser validado por usuário, só alguns parâmetros aceitam essa configuração;
  - Por filial: Parâmetro para ser validado por Filial, só alguns parâmetros aceitam essa configuração.
- Tipo de Dado:
  - Literal: Aceita caracteres como letras e números;
  - Inteiro: Aceita apenas números inteiros;
  - Lógico: Será um campo para marcar ou desmarcar, pois aceitará o status Sim ou Não no banco de dados;
  - Combo Box: Cria campos pra marcação, não temos parâmetros que utilizam este campo.

Exemplo:

# Artigos Relacionados

- Status de Entrega
- Como consultar os motivos de não venda para o Pré Pedido?
- Número do pedido do cliente no item
- Como Ocultar o valor de acréscimo ao enviar pedido por e-mail em pdf
- Como habilitar e configurar o pré pedido no maxPedido?

| Título do parâmetro                                            |                                                                     |  |
|----------------------------------------------------------------|---------------------------------------------------------------------|--|
| Não permitir cadastrar clie                                    | entes do tipo Pessoa Física.                                        |  |
| Nome do parâmetro                                              |                                                                     |  |
| DESABILITA CADASTRO                                            | PESSOA FISICA                                                       |  |
|                                                                |                                                                     |  |
| Descrição                                                      |                                                                     |  |
|                                                                |                                                                     |  |
| Irá desabilitar o cad                                          | astro de Cliente quando esse for Pessoa                             |  |
| Irá desabilitar o cad<br>Física.                               | astro de Cliente quando esse for Pessoa                             |  |
| Irá desabilitar o cad<br>Física.                               | astro de Cliente quando esse for Pessoa                             |  |
| Irà desabilitar o cad<br>Física.                               | astro de Cliente quando esse for Pessoa                             |  |
| Irá desabilitar o cad<br>Física.                               | astro de Cliente quando esse for Pessoa                             |  |
| Irá desabilitar o cad<br>Física.<br>Tipo do parâmetro          | astro de Cliente quando esse for Pessoa<br>Tipo de dado             |  |
| Irá desabilitar o cad<br>Fisica.<br>Tipo do parâmetro<br>Geral | astro de Cliente quando esse for Pessoa<br>Tipo de dado<br>Lógico 💌 |  |

2.2 - Inserir os dados do parâmetro e clicar em Salvar o parâmetro.

Resultado:

Após inserido e devidamente configurado, o sistema passa a validar o valor do parâmetro;

Para que os RCA's comecem a utilizar a parametrização feita, o mesmo deve fazer a sincronização.

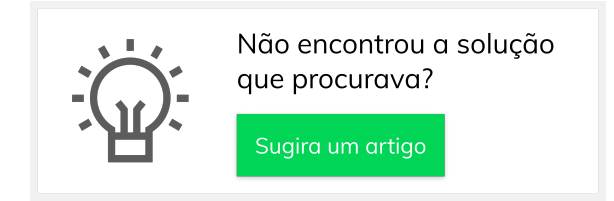